# QuikChange HT Protein Engineering System eArrayによる変異導入ライブラリー作成・見積もり方法

- QuikChange HT Protein Engineering System をご購入される際、eArrayの 設計作業をご利用いただくことになります。
- 本資料ではカスタムデザインオリゴDNAライブラリの設計方法をご紹介し ます。
- eArrayを用いて、ライブラリの設計と見積もりを行うことができます。この資料で一連の手順についてご説明します。
- 予告なくwebのアップデートを行う場合があります。そのため、本資料と画 面が異なる場合は、ご了承頂けます様、お願いします。

# 2014年12月25日作成

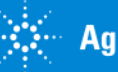

# 目次

#### 用語と定義 P3

Mutagenesis Library siteへのアクセス方法 P5

- 1. Define Library P7
- 2. Input Target Sequence P9
- 3. Primer Details P14
- 4. Define Mutation P17
- 5. Layout Oligo Sets P28
- 6. Create Library P29

| Input Target Sequence<br>Primer Details<br>Define Mutation<br>Layout Oligo Sets<br>Create Library | Define Library        |
|---------------------------------------------------------------------------------------------------|-----------------------|
| Primer Details<br>Define Mutation<br>Layout Oligo Sets<br>Create Library                          | Input Target Sequence |
| Define Mutation<br>Layout Oligo Sets<br>Create Library                                            | Primer Details        |
| Layout Oligo Sets<br>Create Library                                                               | Define Mutation       |
| Create Library                                                                                    | Layout Oligo Sets     |
| -                                                                                                 | Create Library        |

QuikChange HT Protein Engineering Systemの購入方法 p32

#### 補足情報 P36

- 補足1;Libraryに含まれるOligo Setの情報を確認する方法
- 補足2; 各Oligo Setのプライマー配列をチェックする方法

#### お問い合わせ先 P41

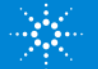

用語と定義

- Library Oligo setの集合体。作成したLibraryに対して Design ID/Mutagenesis Library ID (MLID)が付与さ Oligo set 1 れます。
- Oligo set

1つの領域(最大50アミノ酸残基)に対する変異オ リゴの集合体。1つのLibraryを構成するOligo setの数 は最大で20になります。

(Sublibraryと表記されることがあります)

Primer

各Oligo setをPCRで増幅するために使用する配 列。

Target Sequence

変異導入したいタンパク質のcDNA塩基配列。

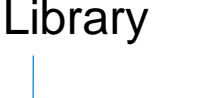

- Mutational region 1 Target Sequence Mutation, Oligo set 1 PCR primer annealing sites
- Oligo set 2
- Oligo set 3 Oligo set 4
- Oligo set 20

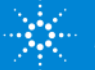

用語と定義 3つの変異導入メソッド

Single AA Scanning (QuikScan1)
 変異を導入したい領域の各アミノ酸残基を特定の1種類のアミノ酸に順次置換。

例:アラニンスキャニング

- Site Saturation Scanning (QuikScan19) 変異を導入したい領域の対象アミノ酸残基を 他の別の19個のアミノ酸と置換。
- Combinational Mutagenesis

   (QuikCombine)
   1つの領域(最大50アミノ酸残基)内で、最大4ヵ所のアミノ酸残基を他のアミノ酸に置換し、それぞれの置換したアミノ酸と組み合わせる。

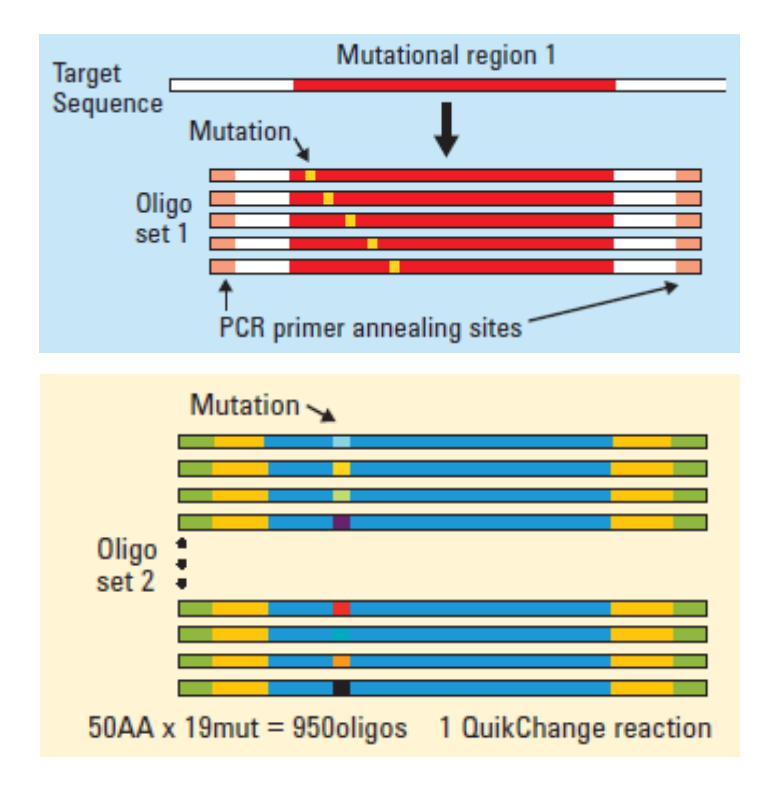

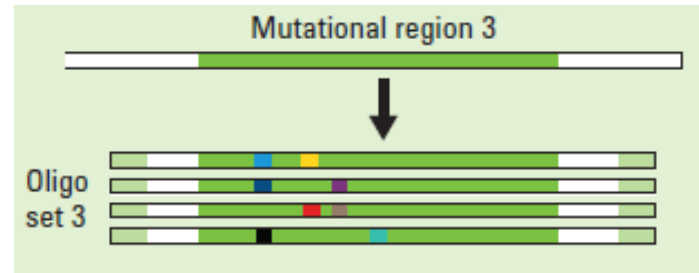

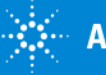

# Mutagenesis Library siteへのアクセス方法: ログイン

 eArray site: <u>https://earray.chem.agilent.com/earray/</u>にアクセスして、Login Name, Passwordを入力してアクセスします。

| User Login        |                          |  |
|-------------------|--------------------------|--|
| Login Name:       |                          |  |
|                   | 📃 Remember my login name |  |
| Password:         |                          |  |
| Select Language : | 💿 English 🔘 简体中文         |  |
|                   | Log In                   |  |
|                   | Forgot Password          |  |
|                   | Request for Registration |  |

▶ eArrayのご登録をされていない場合は、以下のサイトをご参照のうえ、ご登録をお願いします。eArrayの概要も以下のサイトに掲載されています。

http://www.chem-agilent.com/contents.php?id=29443

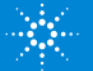

Mutagenesis Library siteへのアクセス方法:アプリケーション選択

- ▶ eArrayにアクセスして、右上のApplication typeからMutagenesisを選択します。
- ターゲットタンパクの遺伝子配列を入力するために、Create Mutagenesis
   Libraries for a Target Sequenceを選択します。
- ➢ NEXTをクリック

|                                               |                              | supplication type   | matago         |                             |
|-----------------------------------------------|------------------------------|---------------------|----------------|-----------------------------|
|                                               |                              |                     |                |                             |
| rary Wizards                                  |                              |                     |                |                             |
| Create Mutagenesis Libr                       | arv for a Target Sequence    | 1                   | ٦              |                             |
| ) Create Mutagenesis Libr                     | ary from Existing Oligo Sets | 8                   | -              |                             |
| Create Mutagenesis Olig                       | o Sets 🖬                     |                     |                |                             |
|                                               |                              |                     |                | Next >>                     |
|                                               |                              |                     |                | Refresh View A              |
|                                               |                              |                     |                |                             |
|                                               |                              |                     |                |                             |
| 3 jobs found.                                 |                              |                     |                |                             |
| 3 jobs found.<br>Wizard Name                  | Status                       | Created             | )ate 🔻         | Action                      |
| 3 jobs found.<br>Wizard Name<br>20140325tedt2 | Status                       | Created I<br>25-Mar | )ate ▼<br>2014 | Action<br>Continue   Delete |

 Create Mutagenesis Library from Existing Oligo setsと Create Mutagenesis Oligo setsは、複数のターゲット を1つのLibraryで作成する 場合に用います。別途、お 問い合わせください。

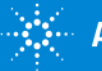

Supported Browsers: IE 8.0+ and Mozilla Firefox 23.0+

# Define Library: ライブラリ名の入力

▶ Library nameを入力します(使えるのはアルファベット、数字、ハイフンのみ)。

| Create Mutagenesis Library |                                                   |  |  |  |  |  |
|----------------------------|---------------------------------------------------|--|--|--|--|--|
| Define Library             | Library Name:  hrGFP20140729 Library Description: |  |  |  |  |  |
| Input Target Sequence      |                                                   |  |  |  |  |  |
| Primer Details             |                                                   |  |  |  |  |  |
| Define Mutation            |                                                   |  |  |  |  |  |
| Layout Oligo Sets          | Comment:                                          |  |  |  |  |  |
| Create Library             |                                                   |  |  |  |  |  |
|                            |                                                   |  |  |  |  |  |

#### Please review and Accept to proceed:

QuickChange mutagenesis libraries might not amplify correctly when there are repeat sequences in PCR primer binding sites. The user acknowledges that selecting PCR Primer binding sites with repeat elements can induce failure of the sublibrary amplification. The amplification failure may be possibly corrected with optimized PCR conditions, but Agilent may not be able to accept library returns related to failed amplifications when the Primer binding sites contain repeat elements.

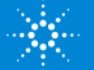

### Define Library:注意点

▶ 以下の赤字に記載した内容に同意いただいた上で次のステップにお進みください。

#### 注意事項

QuikChange Mutagenesis librariesは、PCRプライマーの結合部位にリピート配列があると、 正確に増幅できないことがあります。リピート配列に結合部位のあるPCRプライマーを選択 することはできますが、sub librariesの増幅の失敗を増長する可能性があることをご了承くだ さい。PCRの増幅条件を最適化することで、増幅の失敗を改善することが可能ですが、アジ レント・テクノロジー社では、リピート配列等に結合部位をもつPCRプライマーでの増幅に よる失敗に関わるlibraryの返品をお受け致しかねます。

#### Please review and Accept to proceed:

QuickChange mutagenesis libraries might not amplify correctly when there are repeat sequences in PCR primer binding sites. The user acknowledges that selecting PCR Primer binding sites with repeat elements can induce failure of the sublibrary amplification. The amplification failure may be possibly corrected with optimized PCR conditions, but Agilent may not be able to accept library returns related to failed amplifications when the Primer binding sites contain repeat elements.

#### ▶ 右下のNextをクリックします。

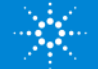

Input Target Sequence: cDNA配列の入力

- ➢ Sequence Nameを入力します。
- ➢ Sequenceを入力(入力範囲は110 bp-5 kbp)。最初の30塩基と最後の30塩基は PCR primerの候補になりますので、変異を入れることができません。開始コドンまたは終始コドン付近に変異を入れたい場合は、開始コドンまたは終始コドンから30 塩基以上を追加して入力してください。遺伝子配列以外の文字(例:数字)がある と、無効になりますので、注意してください。
- ▶ Reading Frameを1-3から選択します。選択方法は以下の通りです。
  - 1:開始コドン(ATG)のAが1番目か3の倍数に1を足した位置にあるとき
  - 2:開始コドン(ATG)のAが2番目か3の倍数に2を足した位置にあるとき

3:開始コドン(ATG)のAが3の倍数の位置にあるとき

- ▶ 遺伝子配列情報がFASTA fileの場合、Uploadをクリックして、FASTA fileを読み込み ます。
- ➤ Translateをクリックします。

| Define Library        | Input Target Sequence                                             | Define Mutational Regions   |                              |
|-----------------------|-------------------------------------------------------------------|-----------------------------|------------------------------|
| ,                     | Sequence Name: hrGFP                                              | Reading Frame: 🚺 1 🔻 Upload | Region: 🔳                    |
| Input Target Sequence | Enter the Target Sequence Below: 🖪                                |                             |                              |
|                       | CCGAAGAAGGATCCAAGGAGGAATTCTGCAG                                   | GATATCCATCACACTGGCGGCCG     | Mutational Region            |
| Primer Details        | CACCATGGTGAGCAAGCAGATCCTGAAGAAG<br>GCTTCAAGGTGAACCTGGAGGGCGTGGTGA |                             | No Mutational Region to show |
| Define Mutation       | GGGCTGCGGCAAGGGCAACATCCTGTTCG                                     | GCAACCAGCTGGTGCAGATCCG ≡    |                              |
| Denne Matadon         | CGIGACCAAGGGCGCCCCCCIGCCCIICG                                     | SCCIICGACAICCIGAGCCCCG      |                              |
| Lavout Oligo Sets     | CTTCTTCATCCAGAGCTTCCCCGCCGGCTT                                    |                             |                              |
|                       | CTACGAGGACGGCGGCCTGGTGGAGATCC                                     | GCAGCGACATCAACCTGATCGA      |                              |
| Create Library        | GGGGATGTTCGTGTACCGCGTGGAGTACAA                                    | GGGCCGCAACTTCCCCAACGAC      |                              |
| ,                     | GGCCCCGTGATGAAGT20TAAGACCATCACC                                   | CGGCCTGCAGCCCAGCTTCGAG      |                              |

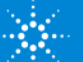

Input Target Sequence: Translate結果の確認

# 注意:アミノ酸配列情報が正しく表示されない場合

遺伝子配列の入力の時、開始コドンが正しく認識されていないと、下記のような正しいアミノ 酸配列が表示されなくなります。

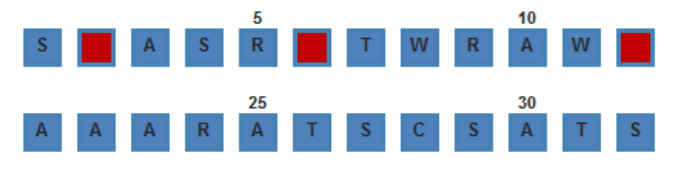

このときは、 Reading frameの数字を変更して、開始コドンが選ばれるようにしてください。

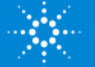

Input Target Sequence:変異導入部位の範囲指定

- ▶ 変異を入れたいアミノ酸の範囲をRegionのカラムに入力します。アミノ酸の範囲は最小で17アミノ酸が必要です。Createをクリックします。アミノ酸配列の区切りは17-50になります。
- ▶ 変異を入れたい複数のアミノ酸範囲が離れているとき、上記の操作を繰り返します。
- ➤ Mutational Regionをクリックします。
- ▶ 右下のNEXTをクリックします。

#### 注意

Mutagion Regionのアミノ酸範囲 が25付近で価格が変わります (次ページ参照)。

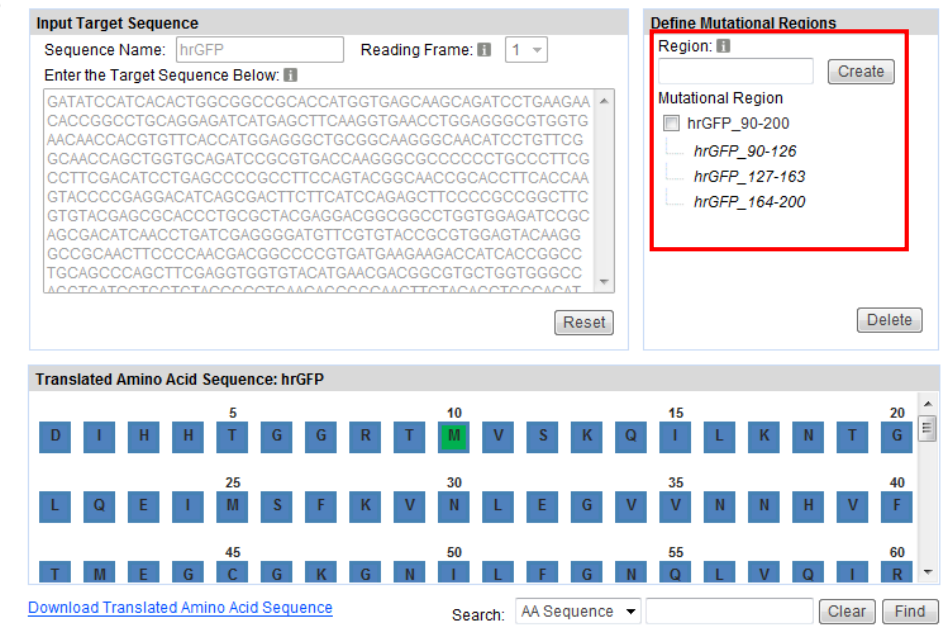

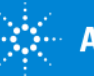

## Input Target Sequence:参考

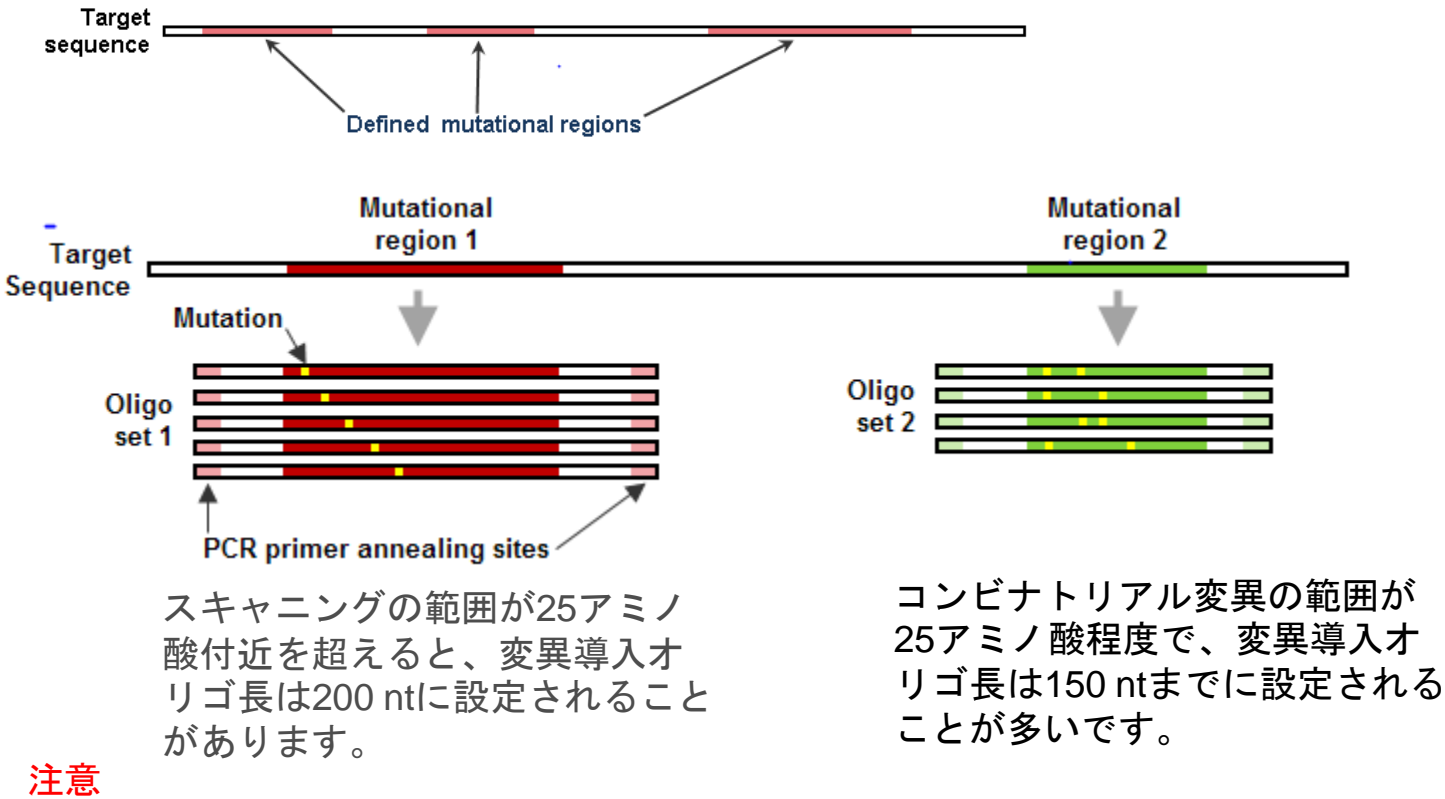

- Oligo setのオリゴDNAの長さが101-150 ntまでと、151-200 ntでは価格が異なります。
- 150 ntのoligo setと200 ntのoligo setが同一のLibraryにあるときは、200 ntの価格設定が適用 されます。
- すべてのOligo setでオリゴDNAの長さを101-150 ntの長さに揃えるためには、各Mutational regionsのアミノ酸範囲を25アミノ酸程度に個別で設定する必要があります。
- 25アミノ酸程度でもオリゴDNAの長さが150ntを超える場合は、アミノ酸を減らして調節する必要があります。
- オリゴDNAの長さは、次ページで紹介するPrimer Detailsの画面で確認することができます。

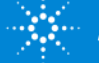

# Input Target Sequence:参考

#### オリゴDNAの長さを確認する方法

| Primer Details           |                                 |        |       |       |                 |                 |
|--------------------------|---------------------------------|--------|-------|-------|-----------------|-----------------|
| <b>Mutational Region</b> | Primer Pair Sequence            | Length | Tm    | %GC   | Homopolymer Run | Primer Location |
| LacZ_11-35               | 5' GTCGTTTACTTTGACCAACAAGAACGTG | 28     | 59.18 | 42.86 | No              | 3-30            |
|                          | 3' GGTTTTCCCAGTCACGACGTTG       | 22     | 58.42 | 54.55 | No              | 106-127         |
| LacZ_40-64               | 5' CCGTCGTTTTACAACGTCGTGAC      | 23     | 58.89 | 52.17 | No              | 95-117          |
|                          | 3' CAACTGTTGGGAAGGGCGATCG       | 22     | 60.3  | 59.09 | No              | 204-225         |
| LacZ_70-94               | 5' CAGCTGGCGTAATAGCGAAGAG       | 22     | 58.05 | 54.55 | No              | 174-195         |
|                          | 3' GATCGCACTCCAGCCAGCTTTC       | 22     | 60.62 | 59.09 | No              | 283-304         |
| LacZ_100-124             | 5' GAATGGCGCTTTGCCTGGTTTC       | 22     | 59.99 | 54.55 | No              | 241-262         |
|                          | 3' CCGTAATGGGATAGGTCACGTTGG     | 24     | 59    | 54.17 | No              | 374-397         |
| LacZ_130-154             | 5' CGATGCGCCCATCTACACCAAC       | 22     | 60.55 | 59.09 | No              | 357-378         |
|                          | 3' GGCCTTCCTGTAGCCAGCTTTC       | 22     | 59.98 | 59.09 | No              | 463-484         |
| LacZ_160-184             | 5' CGGGTTGTTACTCGCTCACATTTAATG  | 27     | 58.78 | 44.44 | No              | 431-457         |
|                          | 3' CAGACGGCAAACGACTGTCCTG       | 22     | 60.24 | 59.09 | No              | 559-580         |
| LacZ_190-214             | 5' GTTTCATCTGTGGTGCAACGGG       | 22     | 58.85 | 54.55 | No              | 519-540         |
|                          | 3' CTTCCAGATAACTGCCGTCACTCC     | 24     | 59.06 | 54.17 | No              | 644-667         |
| LacZ_220-244             | 5' GTGATGGTGCTGCGTTGGAGTG       | 22     | 60.93 | 59.09 | No              | 628-649         |
|                          | 3' GTGGCAACATGGAAATCGCTGATTTG   | 26     | 59.96 | 46.15 | No              | 733-758         |
| LacZ_250-274             | 5' GCATAAACCGACTACACAAATCAGCG   | 26     | 59.11 | 46.15 | No              | 717-742         |
|                          | 3' GAAACTGTTACCCGTAGGTAGTCACG   | 26     | 58.77 | 50    | No              | 823-848         |
| LacZ_280-304             | 5' GGCGAGTTGCGTGACTACCTAC       | 22     | 59.68 | 59.09 | No              | 814-835         |
|                          | 3' GATCGGCATAACCACCACGCTC       | 22     | 60.3  | 59.09 | No              | 913-934         |
| LacZ_310-334             | 5' GTGAAATTATCGATGAGCGTGGTGG    | 25     | 58.51 | 48    | No              | 899-923         |
|                          | 3' CTGCTTCAATCAGCGTGCCGTC       | 22     | 61.41 | 59.09 | No              | 1027-1048       |

Primer Locationの一番大きい数字から一番小さい数字を引いた後に1を足した数が オリゴDNAの長さになります。 例:LacZ\_40-64のオリゴDNAの長さ 225 – 95 + 1 = 131

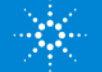

# Input Target Sequence:変異導入部位の範囲指定時の注意点

▶ 最初と最後の10アミノ酸配列は、Oligo setをPCRで増幅するときのprimer配列に なりますので、選択することができません。もし選択すると、以下のようなエ ラーが表示されます。

Mutational regions must not overlap the first 10 amino acid of the translated target sequence.

▶ アミノ酸の範囲を2つ以上に分けて入力する場合(例: 50-150, 180-230)、選択するアミノ酸範囲が重複しないようにしてください(例: 50-150, 140-200は入力できません)。もし重複している場合は、以下のエラーが表示されます。

# Entered mutational region cannot overlap an existing mutational region.

▶ 選択したアミノ酸の範囲に終始コドンが含まれていると、以下のような確認の文章が表示されます。終始コドンに変異をいれたくないときは、選択する範囲を変更するようにお願いします。

The mutational region that you want to create contains one or more stop codons.

If you will try to mutate the region, the stop codon will also get replaced.

Do you want to continue ?

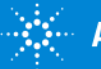

Primer Details: Oligo setのPrimer情報の表示

- ▶ 変異を入れる領域に対するOligo setのPrimerの情報が出力されます。
- ▶ 赤字のものはPrimerの取り扱いに注意が必要なものです。primerがdimerになる可能 性がある、primerがhairpin構造をとる可能性があるとき等に、Mutational Regionの 表示が赤くなります。
- ▶ 赤字が出力されたときは、下にあるBackをクリックして、選択するアミノ酸の範囲 を3アミノ酸以上シフトさせて領域を変更させるなどお試しください(次ページ以 降をご参照ください)。

| Create Mutagenesis Libr | Create Mutagenesis Library              |                                                          |            |                                |                |                 |                    |  |  |
|-------------------------|-----------------------------------------|----------------------------------------------------------|------------|--------------------------------|----------------|-----------------|--------------------|--|--|
| Define Library          | Primer Details                          |                                                          |            |                                |                |                 |                    |  |  |
|                         | Mutational Region                       | Primer Pair Sequence                                     | Length     | Tm                             | %GC            | Homopolymer Run | Primer Location    |  |  |
| Input Target Sequence   | hrGFP_90-126                            | 5' GCAACCGCACCTTCACCAAGTAC<br>3' CTCCACGCGGTACACGAACATC  | 23<br>22   | 60.84<br>60.11                 | 56.52<br>59.09 | No<br>No        | 242-264<br>387-408 |  |  |
| Primer Details          | hrGFP_127-163                           | 5' GATCCGCAGCGACATCAACCTG<br>3' GTTCAGGCGGTACACCAGGATCAC | 22<br>24   | 60.55<br>61.28                 | 59.09<br>58.33 | No<br>No        | 357-378<br>520-543 |  |  |
| Define Mutation         | 1.3' primer                             | has potential to form hairpi                             | n 22<br>22 | 59.47<br>58.18                 | 59.09<br>59.09 | No<br>No        | 447-468<br>603-624 |  |  |
| Layout Oligo Sets       | 2.3' primer                             |                                                          |            |                                |                | た罢ノレ            |                    |  |  |
| Create Library          | 1.5' primer has potential to form dimer |                                                          |            | 赤子のエにカーソルを直くと、<br>注意事項が表示されます。 |                |                 |                    |  |  |

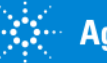

# Primer Details:変異導入部位の範囲の修正

#### 赤字が出力されたときの修正例

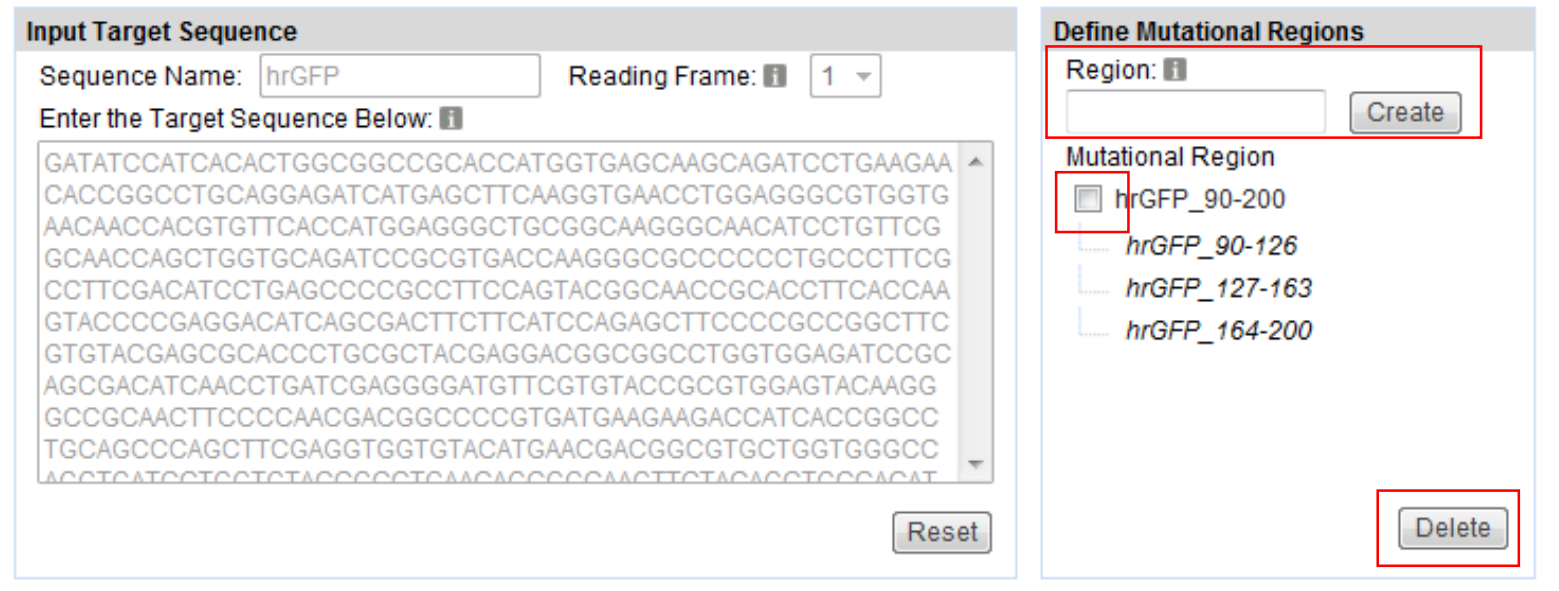

- Mutation Regionのチェックボックスを選択して、Deleteをクリックします。
   Mutational Regionが消去されます。
- ➢ Regionのカラムに修正したアミノ酸の範囲を入力します(アミノ酸配列の開始または 終了の位置を3アミノ酸以上シフトさせて領域を変更させるなど)。
- ➤ Createをクリックすると、デザインする配列が表示されます。
- ▶ 下にあるNextをクリックします。

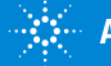

# Primer Details:変異導入部位の範囲の修正(つづき)

#### 赤字が出力されたときの修正例

#### **Create Mutagenesis Library**

<u>Help</u>

| Define Library                                                                                                    | Primer Details |                 |                    |  |  |  |  |  |  |  |
|----------------------------------------------------------------------------------------------------|----------------|-----------------|--------------------|--|--|--|--|--|--|--|
| Mutational Region Primer Pair Sequence Length Tm                                                                                                    | %GC            | Homopolymer Run | Primer Location    |  |  |  |  |  |  |  |
| Input Target Sequence hrGFP_84-122 5' CTTCGCCTTCGACATCCTGAGC 22 59.99<br>3' CATCCCCTCGATCAGGTTGATGTC 24 58.76                                            | 59.09<br>54.17 | No<br>No        | 204-225<br>367-390 |  |  |  |  |  |  |  |
| Primer Details         hrGFP_123-161         5' TTCGTGTACGAGCGCACCCTG<br>3' GCCGTCGTTCATGTACACCAC         21         61.81           21         58.36    | 61.9<br>57.14  | No<br>No        | 310-330<br>484-504 |  |  |  |  |  |  |  |
| Define Mutation         hrGFP_162-200         5' GAAGAAGACCATCACCGGCCTG<br>3' GAAGTGGTACTCGGGGAAGTCC         22         59.47           22         58.18 | 59.09<br>59.09 | No<br>No        | 447-468<br>603-624 |  |  |  |  |  |  |  |
| Layout Oligo Sets                                                                                                    |                |                 |                    |  |  |  |  |  |  |  |
| Create Library                                                                                                    |                |                 |                    |  |  |  |  |  |  |  |

▶ 選択した塩基配列に問題がなければ、すべて黒字で表記されます

➢ Nextをクリックして、Oligo setへの変異導入方法の選択を行います。

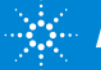

#### QuikScan1の場合

- 1. Select Mutational Strategy
- ➢ StrategyでQuikScan1を選択します。

| Strategy:  QuikScan1  Select All                                                                                                    |                                                                                                 |
|----------------------------------------------------------------------------------------------------|-------------------------------------------------------------------------------------------------|
|                                                                                                    | E. coli 👻                                                                                       |
| Replace all non:       Ala/A       with       Ala/A       IntGFP_04-122         Replace all wild type:       Ala/A       with       N/A       IntGFP_162-200 | <ul> <li>Codon Preference</li> <li>Preferred <u>View</u></li> <li>Custom <u>Edit</u></li> </ul> |

- Replace all nonのカラムで置換したいアミノ酸を選択します。 (上の例では、指定した領域のアミノ酸をアラニンに置換)
- Replace all wild typeはwild typeにおいて、置換したいアミノ酸と同一のアミノ酸の処理方法を 指示します。N/Aを選択した場合、置換したいアミノ酸と同一のアミノ酸は他のアミノ酸に置 換されません(上の例では、アラニンは他のアミノ酸に置換されません)。
- ▶ 置換したくないアミノ酸配列はProtect Positionに入力します。

例:100番目と101番目を置換したくないときは、「100,101」と入力します。

- 2. Select Mutational Region
- ▶ Mutational StrategyをQuikScan1としたいアミノ酸範囲をクリックして選択します。
- 3. Define Host Type (Define Host Typeの詳細は次ページで説明します)
- ▶ 生物種を選択します。Codon Preference をPreferredまたはCustomから選択します。
- 4. Create Mutationをクリックします。

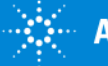

Create Mutation

Define Mutation 参考: Define Host Typeについて

| 3. Define H | ost Type         |
|-------------|------------------|
| Select      | •                |
| Codo        | n Preference     |
| Pre         | ferred View      |
| Cu:         | stom <u>Edit</u> |
|             |                  |

- Host生物種は、selectのタブより、Insects, E. coli, Mammalian, Yeastの中から1
   つ選択することができます。
- ➤ Codon PreferenceでPreferredを選択すると、Host生物種のメジャーコドンが予め 選択されてます。Viewをクリックすると、選択されたコドンを確認できます。
- ➤ Codon PreferenceでCustomを選択すると、Editをクリックして、メジャーコドン 以外のコドンを選択することも可能です。QuikScan1, QuikScan19の場合は最大 2つ、QuikCombineの場合は1つ選択することができます。

| 9 | elect Cod     | don Pret | ference |      |       |     |     |        |        |
|---|---------------|----------|---------|------|-------|-----|-----|--------|--------|
|   |               |          |         |      |       |     |     | Submit | Cancel |
|   | Amino<br>Acid | Codon    |         |      |       |     |     |        |        |
|   | Ala/A         | GCT      | 📝 GCC   | GCA  | GCG   |     |     |        |        |
|   | Frequency     | 1.0      | 0.12    | 0.59 | 0.42  |     |     |        |        |
|   | Arg/R         | CGT      | 🔽 CGC   | CGA  | 📝 AGG | AGA | CGG |        |        |
|   | Frequency     | 1.0      | 0.36    | 0.0  | 0.0   | 0.0 | 0.0 |        |        |

図: Customを選択した時、QuikScan19でHostをE.coliにした例 コドンを選択後、submitをクリックすると、選択したコドンでデザインが可能になります 赤字はE.coli (Host) のメジャーコドンになります

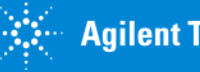

QuikScan1の場合 (つづき)

Mutationsのカラムに表示される、Mutational Strategy、Mutational Region、Host Typeを確認します。

MutationsのカラムのActionにあるEditをクリックすると、どの位置のアミノ酸が置換されているのかを表示することができます。

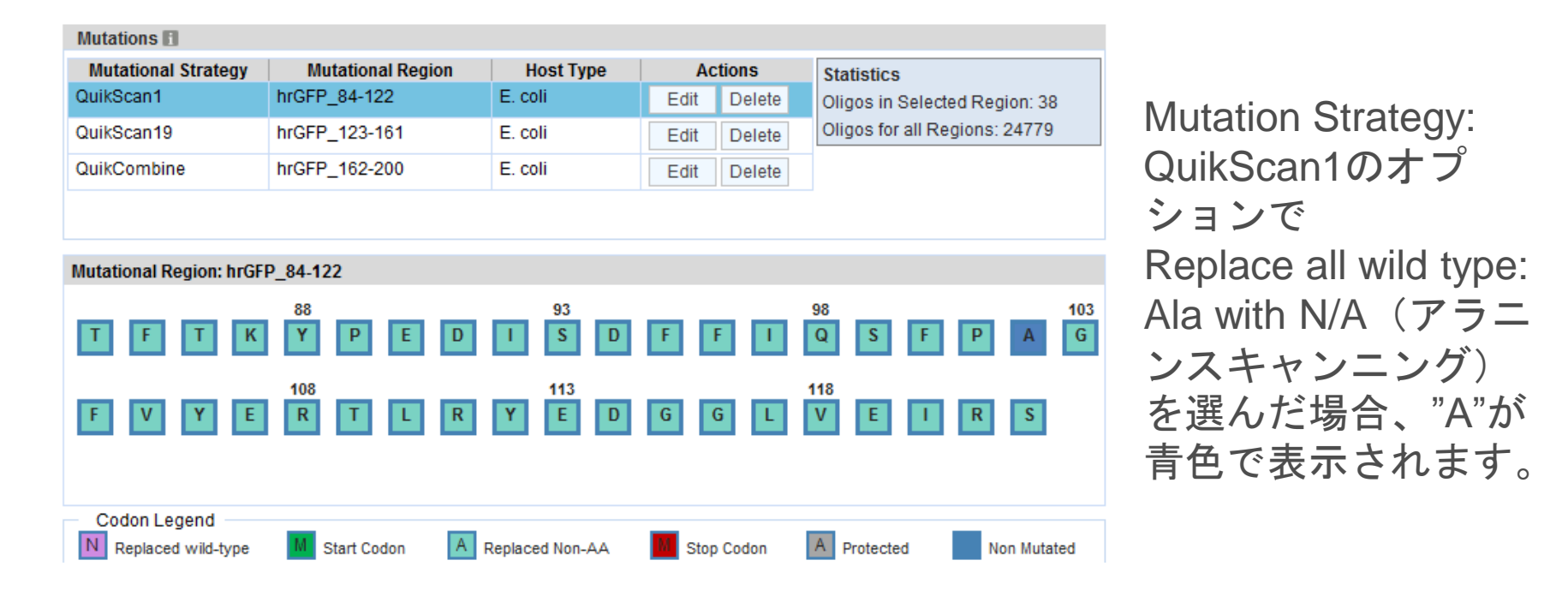

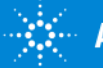

#### QuikScan19の場合

- 1. Select Mutational Strategy
- ➤ StrategyでQuikScan19を選択します。
- ▶ 置換したくないアミノ酸配列はProtect Positionに入力します。

例:150番目と151番目を置換したくないときは、「150,151」と入力します。

- 2. Select Mutational Regions
- ➢ Select Mutational Regionで変異を入れたい範囲を選択します。
- 3. Define Host Type
- ▶ 生物種を選択します。

Create Mutationをクリックします。

| 1. Select Mutational Str                                                    | ategy             | 2. Selec  | t Mutational Region                                  | 3. Define Host Type                                    |
|-----------------------------------------------------------------------------|-------------------|-----------|------------------------------------------------------|--------------------------------------------------------|
| Strategy:  QuikSca Iteratively replace all de amino acids Protect Position: | n19 🔹             | rith all  | lect All<br>GFP_84-122<br>GFP_123-161<br>GFP_162-200 | E. coli  Codon Preference  Preferred View  Custom Edit |
|                                                                             |                   |           |                                                      | Create Mutation                                        |
| Mutations 🖪                                                                 |                   |           |                                                      |                                                        |
| Mutational Strategy                                                         | Mutational Region | Host Type | Actions                                              | Statistics                                             |
| QuikScan1                                                                   | hrGFP_84-122      | E. coli   | Edit Delete                                          | Oligos for all Regions: 779                            |
| QuikScan19                                                                  | hrGFP_123-161     | E. coli   | Edit Delete                                          |                                                        |

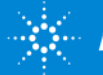

#### QuikScan19の場合 (つづき)

Mutationsのカラムに表示される、Mutational Strategy、Mutational Region、Host Typeを確認します。

MutationsのカラムのActionにあるEditをクリックすると、どの位置のアミノ酸が置換されているのかを表示することができます。

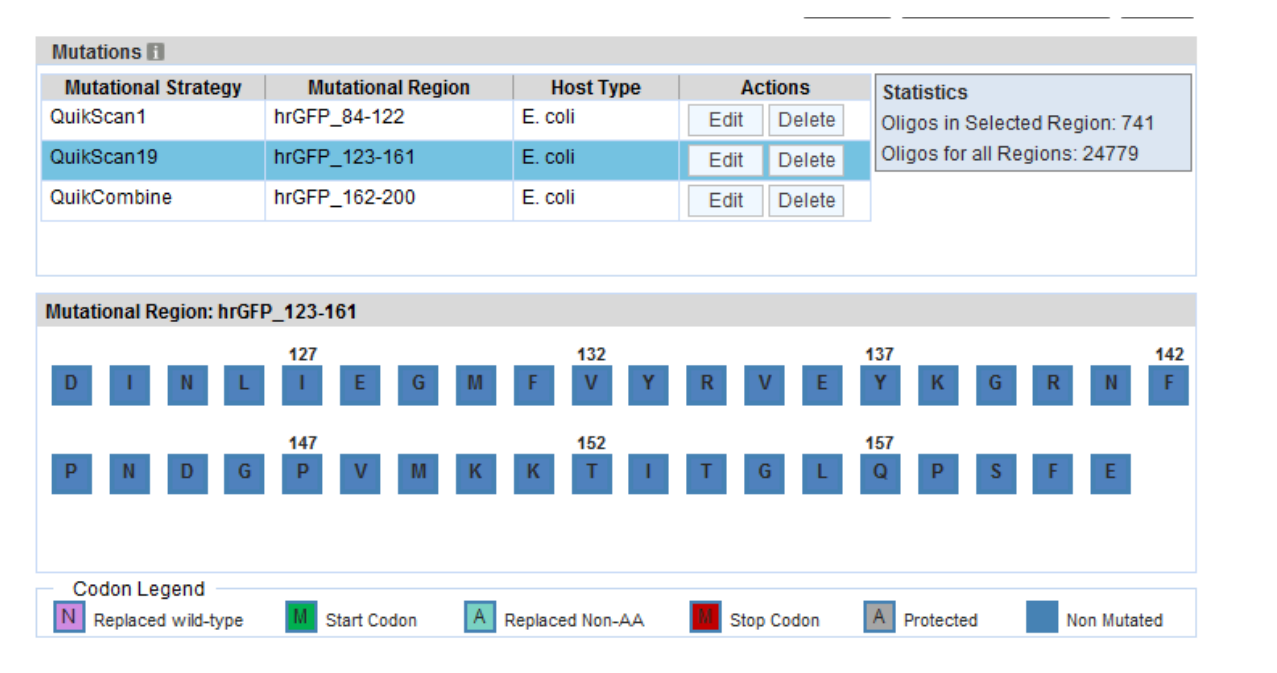

Mutation Strategy: QuikScan19で置換される アミノ酸配列が表示され ます。

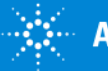

QuikCombineの場合\*

置換したいアミノ酸

の配列場所を入力し

ます。

\* QuikCombineの場合、置換したいアミノ酸の配列番号と 何のアミノ酸で置換したいかを列記したテキストファイル を前もって準備する必要があります。

➤ TDT file (タブ区切りテキスト)の作成

POS

例:170番目、175番目、180番目、185番目のアミノ酸を置換したいとき

Excelで以下の表を作成します。

ファイル(F) 編集(E) 書式(O) 表示(V) ヘルプ(H) カラムは必ずPOSとAMINOACID(S)で作成します。 POS AMINOACID(S) "R,N,D,C,G,H,I,K,M,F,P,S,T,W,Y,V" 170. 175 ″F.P.S.T.W.Y.V.R.N.D ″Ċ,E,Q,G,H,I,K,M,F,P,S,T,W,Y,V″ ″P,S,T,W,Y,V,R,N,D,C″ 180 185 テキスト(タブ区切り)で保 AMINOACID(S) 存したtxtファイル 170 R.N.D.C.G.H.I.K.M.F.P.S.T.W.Y.V アミノ酸を1文字表記しま 175 F,P,S,T,W,Y,V,R,N,D す。アミノ酸の間はカンマ で区切ります。 180 C.E.Q.G.H.I.K.M.F.P.S.T.W.Y.V

|| QuikCombine test1.txt - メモ帳

テキスト(タブ区切り)で保存します。保存したtxtファイルを開きます。

185 P,S,T,W,Y,V,R,N,D,C

「"」を消去して上書き保存します。QuikCombineで使用可能なTDT fileが完成します。

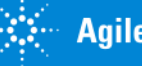

# QuikCombineの場合 (つづき)

- ➤ StrategyでQuikCombineを選択します。
- ▶ 参照をクリックして、作成したTDT fileを選択します。
- ➢ Select Mutational Regionで変異を入れたい範囲を選択します。
- ➤ Host typeを選択します。
- ➢ Mutation Typeを選択します。最大で4つ同時に選択することが可能です。今回はQuadrupleを選択します。

Single: 4ヵ所のうち1ヵ所ずつ変異を入れます Double: 4ヵ所のうち2ヵ所同時に変異を入れます Triple: 4ヵ所のうち3ヵ所同時に変異を入れます Quadruple: 4ヵ所同時に変異を入れます Single, Double, Triple, Quadrupleの使用例は

次ページで案内します。

注意:QuikCombineの場合、Customを選択した時、コドンは1種類だけ選択可能です。

| 1. Select Mutational Stra                                                                        | ategy             | 2. Selec  | t Mutational Region           |         | 3. Define Host Type                                                                           |
|--------------------------------------------------------------------------------------------------|-------------------|-----------|-------------------------------|---------|-----------------------------------------------------------------------------------------------|
| Strategy: ① QuikCombine ▼<br>File: 参照<br>Mutation Type<br>② Single ② Double ③ Triple ♥ Quadruple |                   |           | hrGFP_84-122<br>hrGFP_123-161 |         | E. coli<br>Codon Preference<br>Preferred <u>View</u><br>Custom <u>Edit</u><br>Create Mutation |
| Mutations 🚹                                                                                      |                   |           |                               |         |                                                                                               |
| Mutational Strategy                                                                              | Mutational Region | Host Type | Actions                       | Statist | lics                                                                                          |
| QuikScan1                                                                                        | hrGFP_84-122      | E. coli   | Edit Delete                   | Oligos  | for all Regions: 779                                                                          |
| QuikScan19                                                                                       | hrGFP_123-161     | E. coli   | Edit Delete                   |         |                                                                                               |
|                                                                                                  |                   |           |                               |         |                                                                                               |

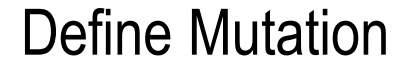

QuikCombineの場合 (つづき)

QuikCombineのSingle, Double, Triple, Quadrupleの使用例

160番目から200番目のアミノ酸配列の領域で、170番目のアミノ酸を別の3種類のアミノ酸、180番目を別の4種類のアミノ酸、190番目のアミノ酸を別の5種類のアミノ酸、200番目を別の6種類のアミノ酸に置換したいときの、Single, Double, Triple, Quadrupleのアミノ酸の組み合わせは以下の通りになります。

Single: 3+4+5+6=18 Double: 3x4+3x5+3x6+4x5+4x6+5x6=119

Triple: 3x4x5+3x4x6+3x5x6+4x5x6=342 Quadruple: 3x4x5x6=360

Single, Double, Triple, Quadrupleですが、一度に最高4つ同時に選択することが可能です。DoubleとQuadrupleを同時に選んだ場合、組み合わせは以下のようになります。

DoubleとQuadrupleを同時に選択: 119+360=479

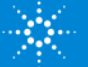

# QuikCombineの場合 (つづき)

置換するアミノ酸の数が多い場合、オリゴDNAのデザ インが完了するのに時間がかかります。

- ➤ Create Mutationをクリックします。
- ➤ Mutationsにデザインが表示されます。
- ▶ 右下のNEXTをクリックします。

| 1. Select Mutational Strategy                                                       | 2. Select Mutational Region                                                    | 3. Define Host Type                                                 |
|-------------------------------------------------------------------------------------|--------------------------------------------------------------------------------|---------------------------------------------------------------------|
| Strategy: ① QuikCombine<br>File: Mutation Type Single ① Double ① Triple ① Quadruple | <ul> <li>hrGFP_84-122</li> <li>hrGFP_123-161</li> <li>hrGFP_162-200</li> </ul> | E. coli  Codon Preference  Preferred <u>View</u> Custom <u>Edit</u> |
|                                                                                     |                                                                                | Create Mutation                                                     |

| Mutations 🗄         |                   |           |             |                               |
|---------------------|-------------------|-----------|-------------|-------------------------------|
| Mutational Strategy | Mutational Region | Host Type | Actions     | Statistics                    |
| QuikScan1           | hrGFP_84-122      | E. coli   | Edit Delete | Oligos for all Regions: 24779 |
| QuikScan19          | hrGFP_123-161     | E. coli   | Edit Delete |                               |
| QuikCombine         | hrGFP_162-200     | E. coli   | Edit Delete |                               |

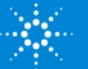

#### QuikCombineの場合 (つづき)

Mutationsのカラムに表示される、Mutational Strategy、Mutational Region、Host Typeを確認します。

MutationsのカラムのActionにあるEditをクリックすると、どの位置のアミノ酸が置換されているのかを表示することができます。

| Mutations               |                   |                 |             |                                  |
|-------------------------|-------------------|-----------------|-------------|----------------------------------|
| Mutational Strategy     | Mutational Region | Host Type       | Actions     | Statistics                       |
| QuikScan1               | hrGFP_84-122      | E. coli         | Edit Delete | Oligos in Selected Region: 24000 |
| QuikScan19              | hrGFP_123-161     | E. coli         | Edit Delete | Oligos for all Regions: 24779    |
| QuikCombine             | hrGFP_162-200     | E. coli         | Edit Delete |                                  |
|                         |                   |                 |             | -                                |
| Mutational Region: hrGF | P_162-200         |                 |             |                                  |
| V V Y M                 | 166<br>N D G V    | 171<br>L V G    | Q V I       | 176 181<br>L V Y R L N           |
|                         | 186               | 191             |             | 196                              |
| S G K F                 | Y S C H           | M R T           | L M K       | S K G V V                        |
|                         |                   |                 |             |                                  |
| Codon Legend            |                   |                 | -           |                                  |
| Replaced wild-type      | M Start Codon A   | Replaced Non-AA | Stop Codon  | A Protected Non Mutated          |

Mutation Strategy: QuikCombineによって 置換されるアミノ酸が 紫色で表示されます。

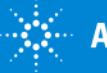

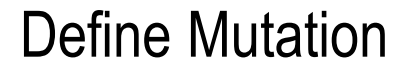

QuikCombineの場合 参考: Mutation Typeを2つ以上選んだ場合

### 例:DoubleとQuadrupleを同時に選んだ場合

| 1. Select Mutational Strategy                                                                                     | 2. Select Mutational Region                                                      | 3. Define Host Type                                                          |
|----------------------------------------------------------------------------------------------------|----------------------------------------------------------------------------------|------------------------------------------------------------------------------|
| Strategy: ■ QuikCombine ▼ File: Y:\01_OLS Mutagenesis版促資料\C 参照 Mutation Type Single ♥ Double ■ Triple ♥ Quadruple | <ul> <li>hrGFP_84-122</li> <li>hrGFP_123-161</li> <li>✓ hrGFP_162-200</li> </ul> | E. coli ▼<br>Codon Preference<br>Preferred <u>View</u><br>Custom <u>Edit</u> |
|                                                                                                    |                                                                                  | Create Mutation                                                              |

Mutation TypeでDoubleとQuadrupleを選択した後、Create Mutationをクリックします。

| Select | Oligo Set Name            | Mutational Strategy | No. of Oligos |
|--------|---------------------------|---------------------|---------------|
|        | hrGFP_162-200_QuikCombine | QuikCombine         | 24960         |

Quadrupleの組み合わせ24000種類と、Doubleのときの組み合わせ 960種類が合計された24960種類のOligoがデザインされます。

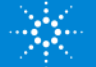

### Layout Oligo Sets

- ➤ Libraryとして作製したいOligo setをSelectで選びます。
- ➢ Replicateは、最初は最低値の2で設定されています。Oligoの数は、合計が24万 まで増やすことができます。Replicateの数を増やしてPercent Filledが100%に近 くなるようにすると無駄がありません。
- ➢ Replicateの数字を変更した後、Selectの四角いタブをクリックすると、 Percentage Filledの数字が変わります。
- ▶ 右下のNEXTをクリックします。

| Create Mutagenesis Library |                                                                             |                           |                     |               |           |
|----------------------------|-----------------------------------------------------------------------------|---------------------------|---------------------|---------------|-----------|
| Define Library             | Library Statistics<br>Maximum Library Size: 244038 Number of Oligo Sets: 3  |                           |                     |               |           |
| Input Target Sequence      | No. of Oligos Used:243116No. of Oligos Remaning:812Percentage F.Wed:99.67 % |                           |                     |               |           |
| Primer Details             | Oligo Sets                                                                  |                           |                     |               |           |
| Define Mutation            | Click Add to select oligo set(s). Remove Add                                |                           |                     |               |           |
|                            | Select                                                                      | Oligo Set Name            | Mutational Strategy | No. of Oligos | Replicate |
| Layout Oligo Sets          |                                                                             | hrGFP_162-200_QuikCombine | QuikCombine         | 24000         | 10        |
| Create Library             |                                                                             | hrGFP_84-122_QuikScan1    | QuikScan1           | 38            | 4         |
|                            |                                                                             | hrGFP_123-161_QuikScan19  | QuikScan19          | 741           | 4         |
|                            | L                                                                           |                           |                     |               |           |
|                            |                                                                             |                           |                     |               |           |

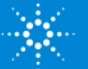

### **Create Library**

| Create Library with this status |           |                                                                                 |                  |  |  |
|---------------------------------|-----------|---------------------------------------------------------------------------------|------------------|--|--|
| $\bigcirc$                      | Draft     | Allows you to edit the library. Later you can change the status.                |                  |  |  |
| ۲                               | Submitted | Submits the library to Agilent Manufacturing and allows you to request a quote. | Design Checklist |  |  |

Design Checklistをクリックすると、Mutagenesis libraryに関する確認事項が ポップアップで表示されます。 Design Checklistを確認すると、Checklistの横に チェックが入ります。 Design checklistについて、次ページで説明します。

参考: 1つのLibraryあたりのOligo setが1-10の場合、10 sitesの見積もりになります。 1つのLibrary あたりのOligo setが11-20の場合、20 sitesの見積もりになります。

LibraryのOligo setの長さがすべて150 nt以下のときは、150 ntのkitとして取り扱いされます。

LibraryのOligo setの長さが151-200 ntのものが1つ以上含まれていると、200 ntのkitとして取り扱いされます。

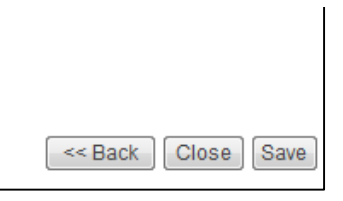

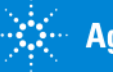

### Create Library

➢ Design checklistの確認事項。各項目に同意したら、Select Allをクリックした 後、Doneをクリックします。SubmittedかDraftを選ぶ画面に戻ります。

|            | Did you:                                                                                                    |                                                |
|------------|----------------------------------------------------------------------------------------------------|------------------------------------------------|
|            | Select All                                                                                                    |                                                |
|            | Include all target sequences? Include all target regions? Custom Design Guidance?                                                                                                    |                                                |
|            | Check the quality (length, Tm, etc.) of the PCR primers?                                                                                                    |                                                |
|            | Review any issues noted with the PCR primers?                                                                                                    |                                                |
|            | Apply your intended mutational strategy (Quik Scan1, Quik Scan19, or QuikCombine) to each mutational region?                                                                                                    | 5.                                             |
|            | Select your intended host organism(s) for each mutational region?                                                                                                    | o request a quote. 🛛 🖉 <u>Design Checklist</u> |
|            | If custom codon preference was selected, did you indicate your codon preference(s) for your selected host organism(s) for each mutational region?                                                                                   |                                                |
|            | Review the QuikChange Oligo Library Mutagenesis System user's guide to ensure that you have the equipment and<br>reagents necessary to use the kit?                                                                                 |                                                |
| By<br>tha  | clicking Done below, you agree that you have reviewed your Mutagenesis Library design using the provided checklist, and<br>t, independent of the checklist, you are responsible for your design's fitness for a particular purpose. |                                                |
| lf y       | ou do not agree, please click Cancel.                                                                                                    | Saveをク                                         |
| Wh<br>ma   | ien you save your Mutagenesis Library design with status Submitted, eArray transmits your design to Agilent's<br>nufacturing facility. Agilent will NOT be manufacture, ship, or invoice your kit until you send a purchase order.  | リックする<br>と、Design                              |
| You<br>wil | u can request a quote for your QuikChange Oligo Library Mutagenesis System kit through eArray. An Agilent representative<br>I contact you to help you with your quote.                                                              | がSubmitted                                     |
|            | Done Cancel                                                                                                    | されます。                                          |
|            |                                                                                                    | <pre>Save</pre>                                |

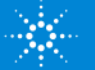

**Create Library** 

➤ Submittedをクリックし、SAVEをクリックすると、以下のポップアップがでてきて、登録したメールアドレスに、Library作成が完了したことを知らせるメールが届きます。

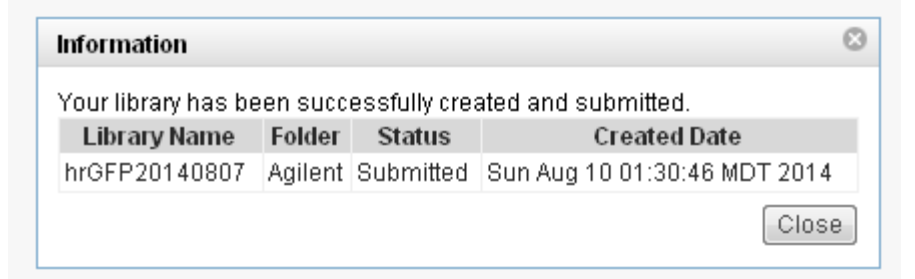

メールの文章

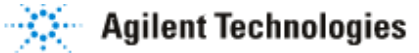

You have successfully submitted your Library to Agilent Manufacturing. **\*\*NOTE\*\* The** Library will not be manufactured until you place an order for it. To place an order, please contact your local Agilent sales representative. To find a local sales representative, go to: <u>http://www.chem.agilent.com/scripts/cag feedback.asp</u>, or use the Library > Request Quote feature in eArray to start the ordering process.

The details of the Library appear below: LibraryName: hrGFP20140807 Design ID: 069018

Application: Mutagenesis Submission Date: 10-Aug-2014 01:30 見積もりおよびご注文の際に必要な デザインID(6桁の数字)になります。

#### Library情報を見るには、補足p34~をご参考ください。

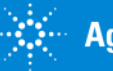

# QuikChange HT Protein Engineering Systemの購入方法:お見積もり

お見積もりについて

ライブラリ情報は、作成後6ヶ月はeArrayサーバーに保存されますが、6ヶ月以内に ご注文がないと 自動的にeArrayのサーバー上から削除されることがありますのでご 注意ください。(消去する前にeArray管理者からメールでご連絡いたします)

| My Libraries       |                | Refresh          | View All Libraries |
|--------------------|----------------|------------------|--------------------|
| 5 libraries found. |                |                  |                    |
| Name               | Created Date 🔻 | Action           |                    |
| hrGFP20140807      | 10-Aug-2014    | Order Download   |                    |
| hrGFP20140807      | 10-Aug-2014    | Order Download   |                    |
| hrGFP20140729      | 03-Aug-2014    | Order   Download |                    |
|                    |                |                  |                    |

Homeタブをクリックして表示されるMy Librariesから(または補足1のライブラ リ情報から)、見積もりを希望するLibraryを選んで、Actionにあるorderをク リックします。

日本では、eArray上から直接オンラインでのご注文は受付けていないため、 orderをクリックした後、ご注文に際しては、弊社もしくは弊社製品取扱 店にお問合わせください。下記の項目をご確認の上、お問合わせ願います。

- デザイン番号(6桁の数字)
- 反応数、および数量(次のページを参照ください)

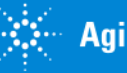

QuikChange HT Protein Engineering Systemの購入方法:お見積もり(つづき)

- ➢ Kit Quantityのカラムに注文する数を入力します。
- Reaction Sizeは10か20が表示されます。Oligo setが1-10のときは10、Oligo set が11-20のときは20が表示されます。
- ➢ Nextをクリックします。

| Home       | Libraries       | Oligo Sets    | My Functions                     | My Account          | Application Type                              | Mutagenesis 👻                        |
|------------|-----------------|---------------|----------------------------------|---------------------|-----------------------------------------------|--------------------------------------|
|            | Search          | Request Quote | Create Library                   |                     |                                               |                                      |
| Order      | Libraries       |               |                                  |                     |                                               |                                      |
| Library I  | nformation      |               |                                  |                     |                                               |                                      |
|            | Library Name    | hrGFP2014     | 0807                             |                     |                                               |                                      |
| M          | LID Number(s)   | : 069019      |                                  |                     |                                               |                                      |
| Quote D    | etails          |               |                                  |                     |                                               |                                      |
|            | Kit Quantity    | 1             |                                  |                     |                                               |                                      |
|            | Reaction Size   | 10 🔻          |                                  |                     |                                               |                                      |
| Custome    | er Details      |               |                                  |                     |                                               |                                      |
| Wo         | rkgroup Name    | : Agilent Tec | hnologies                        |                     |                                               |                                      |
| c          | ompany Name     | : Internal    |                                  |                     |                                               |                                      |
| Cor        | npany Number    | : Internal    |                                  |                     |                                               |                                      |
|            |                 |               |                                  |                     |                                               | [Next] Cancel                        |
| Array Cont | act/Support- e/ | Array Terms o | <u>f Use</u> : <u>FAQ</u> : © Co | opyright Agilent Te | chnologies, Inc. 2002-2014 Supported Browsers | s: IE 8.0+ and Mozilla Firefox 23.0+ |

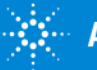

QuikChange HT Protein Engineering Systemの購入方法:お見積もり(つづき)

▶ MLID Number(s), 型番が表記された画面が表示されます。

▶ 右下のRequest a Quoteをクリックすると、見積もりオーダーが入ります。

| Home Libraries Oligo Sets My Functions My Account                                                 | Application Type Mutagenesis -                        |
|---------------------------------------------------------------------------------------------------|-------------------------------------------------------|
| Search   Reguest Quote   Create Library                                                           |                                                       |
| Order Libraries                                                                                   |                                                       |
| Library Information                                                                               |                                                       |
| Library Name: hrGFP20140807                                                                       |                                                       |
| MLID Number(s): 069019                                                                            |                                                       |
| Part Number: G5901A                                                                               |                                                       |
| Description: (Academic part number: G5903X) - QuikChange HT Protein Engineering System            | 1 200n, 10 sites                                      |
| Quote Details                                                                                     |                                                       |
| Kit Quantity: 1                                                                                   |                                                       |
| Customer Details                                                                                  |                                                       |
| Workgroup Name: Agilent Technologies                                                              |                                                       |
| Company Name: Internal                                                                            |                                                       |
| Company Number: Internal                                                                          |                                                       |
|                                                                                                   | Print) Back) Cancel Request a Quote                   |
| Array Contact/Support: eArray Terms of Use: FAQ: © Copyright Agilent Technologies, Inc. 2002-2014 | Supported Browsers: IE 8.0+ and Mozilla Firefox 23.0+ |

#### 全てのMutational regionのアミノ酸範囲を25程度まで設定した 場合、150 ntと表示されます。

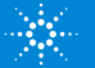

#### QuikChange HT Protein Engineering Systemの購入方法:お見積もり(つづき)

 Request a Quoteがうまくいくと、以下のような画面が表示され、登録したemail アドレスにRequest a Quoteが完了したメールが届きます。

| Quote request submission complete.<br>Thank you. Your quote request has been submitted. You will receive an e-mail that re-confirms this quote request. An Agilent sales r | representative will contact you.                      |
|----------------------------------------------------------------------------------------------------|-------------------------------------------------------|
| Home                                                                                                    |                                                       |
| e <u>Array Contact/Support</u> - <u>eArray Terms of Use</u> - <u>FAQ</u> - © Copyright Agilent Technologies, Inc. 2002-2014                                                | Supported Browsers: IE 8.0+ and Mozilla Firefox 23.0+ |

メールの文章

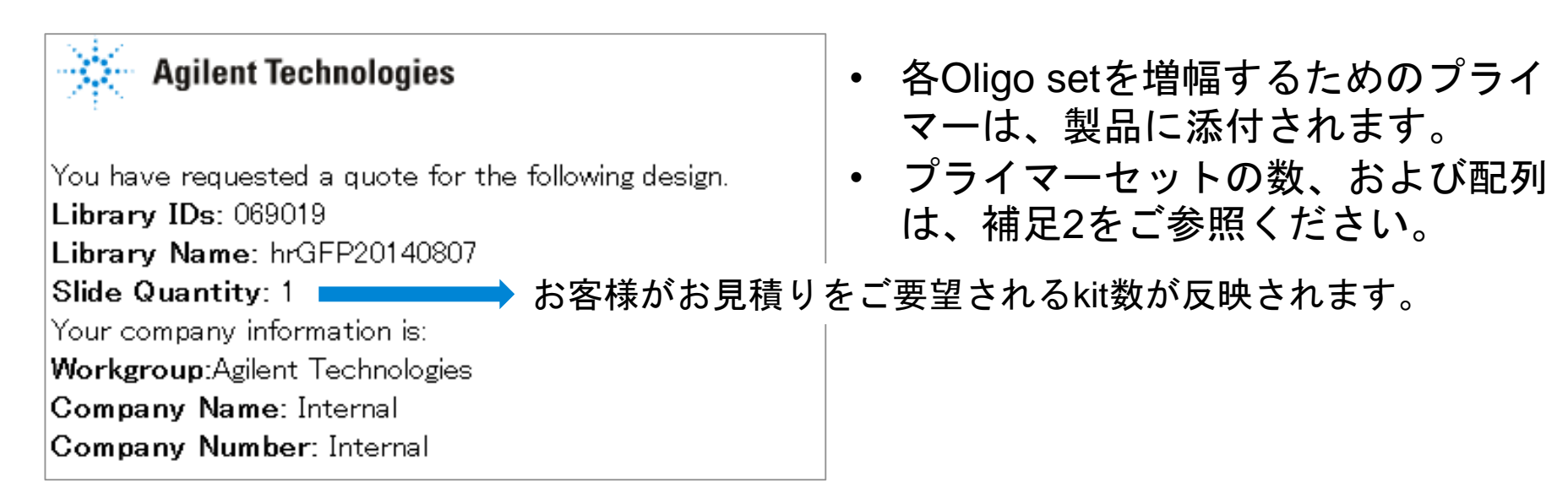

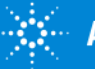

### 補足1; Libraryに含まれるOligo Setの情報を確認する方法 p35

補足2; 各Oligo Setのプライマーの数と配列をチェックする方法 p37

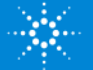

### 補足1;Libraryに含まれるOligo Setの情報を確認する方法

1) Library タブを開き、MLID(Design ID)やLibrary Nameで該当のLibraryを検索します。

| Agilent Technologies       |                    |               |        |        |           |     |                    |
|----------------------------|--------------------|---------------|--------|--------|-----------|-----|--------------------|
|                            | Workspace          | Collaboration | Public |        |           |     |                    |
| Home Libraries Viligo Sets | My Functions       | My Account    |        |        |           |     |                    |
| Searc   <u>Reques</u>      | t Quote   Create I | Library       |        |        |           |     |                    |
|                            |                    |               |        |        |           |     |                    |
| Library Name:              |                    |               |        | Fold   | ter Name: | AII | Include subfolders |
| MLID:                      |                    | Upload        |        | Cre    | ated by:  |     |                    |
| Created Date: Fro          | m:                 | To:           |        |        |           |     |                    |
|                            |                    |               |        | Search | eset      |     |                    |

#### 2) 該当のLibraryが下に表示されます。 Downloadの青字をクリックください。

|                  | and the second second second second second second second second second second second second second second second |               |        |               |      |                    |
|------------------|----------------------------------------------------------------------------------------------------|---------------|--------|---------------|------|--------------------|
| Se               | arch   <u>Request Quote</u>   <u>Create Library</u>                                                              |               |        |               |      |                    |
| Library Name:    |                                                                                                    |               |        | Folder Name:  | All  | Include subfolders |
|                  |                                                                                                    |               |        |               |      |                    |
| MLID:            | <u>L</u>                                                                                                    | Jpload        |        | Created by:   |      |                    |
| Created Date:    | From:                                                                                                    | To:           |        |               |      |                    |
|                  |                                                                                                    |               | Searc  | h Reset       |      |                    |
|                  |                                                                                                    |               |        |               |      |                    |
| 1 library found. |                                                                                                    |               |        |               |      |                    |
|                  |                                                                                                    |               |        |               |      |                    |
|                  |                                                                                                    |               |        |               |      |                    |
|                  |                                                                                                    | Felderblome   | Status | Created Date  | MUD  |                    |
|                  | Library Name 🔺                                                                                                   | Folder Marrie | Otatus | Of Calcu Date | meno |                    |

3) Categoryの中のファイル形式(FASTA、TDT形式)をチェックし、Downloadボタンを押します。

| Home Libraries Oligo Sets My Functions My Account | ダウンロードされスファイル |
|---------------------------------------------------|---------------|
| Search   Request Quote   Create Library           |               |
| Back                                              | の内容は次ページをご参考く |
| Library Details                                   | <b>にさい。</b>   |
| Name: Test20140812                                |               |
| MLID: 069054                                      |               |
|                                                   |               |
| Available ites                                    |               |
| Category                                          |               |
| FA <mark>STA</mark>                               |               |
| π τε                                              |               |
| Download                                          |               |

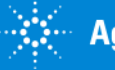

#### ➢ FASTAファイル; 各Oligomerに対するIDとシークエンスがFASTA形式で記載されています。

| >AGL_PPRID_1376309       |          |          |          |          |          |          |         |          |
|--------------------------|----------|----------|----------|----------|----------|----------|---------|----------|
| CTTTGAGTCCTTTGGGGATCTGTC | CACTCCTG | ATGCTGTT | ATGGGCAA | CCCTAAG  | GTGAAGGO | TCTGGGC  | AGAAAGT | GCTCGGTG |
| >AGL_PPRID_1380986       |          |          |          |          |          |          |         |          |
| CTTTGAGTCCTTTGGGGATCTGTC | CACTCCTG | ATGCTGAC | ATGGGCA  | ACCCTAAG | GTGAAGG  | CTTGGGGC | AAGAAAG | TGCTCGGT |
| >AGL_PPRID_1378279       |          |          |          |          |          |          |         |          |
| CTTTGAGTCCTTTGGGGATCTGTC | CACTCCTG | ATGCTCTG | ATGGGCA  | ACCCTAAG | GTGAAGG  | TGTGGGC  | AAGAAAG | IGCTCGGT |
| >AGL_PPRID_1380082       |          |          |          |          |          |          |         |          |
| CTTTGAGTCCTTTGGGGATCTGTC | CACTCCTG | ATGCTAAG | ATGGGCA  | ACCCTAAG | GTGAAGG  | CTAACGGC | AAGAAAG | TGCTCGGT |
| >AGL PPRID 1378895       |          |          |          |          |          |          |         |          |

- ▶ TDTファイル; 各Oligomerに対するIDとシークエンス、変異箇所などについてタブ区切り形式で 記述されています。
  - 例; target 配列のposition 20-37をQuickScan1でアラニンに置換

|                   |                                               |                     | Mutational |            | Mutated | Wildtype | Mutated |        |
|-------------------|-----------------------------------------------|---------------------|------------|------------|---------|----------|---------|--------|
| ID                | Sequence                                      | TargetSequenceID    | Position   | WildtypeAA | AA      | Вр       | Вр      | Length |
| AGL_PPRID_1382093 | CACTAGCAACCTCAAACAGACACCATGGTGCATGCCACTCCTGAC | HBB_20-37_QuikScan1 | 20         | L          | Α       | CTG      | GCC     | 109    |
| AGL_PPRID_1382094 | CACTAGCAACCTCAAACAGACACCATGGTGCATCTGGCCCCTGA  | HBB_20-37_QuikScan1 | 21         | Т          | Α       | ACT      | GCC     | 109    |
| AGL_PPRID_1382095 | CACTAGCAACCTCAAACAGACACCATGGTGCATCTGACTGCCGA  | HBB_20-37_QuikScan1 | 22         | P          | Α       | CCT      | GCC     | 109    |
| AGL_PPRID_1382096 | CACTAGCAACCTCAAACAGACACCATGGTGCATCTGACTCCTGC  | HBB_20-37_QuikScan1 | 23         | E          | Α       | GAG      | GCC     | 109    |
| AGL_PPRID_1382097 | CACTAGCAACCTCAAACAGACACCATGGTGCATCTGACTCCTGAC | HBB_20-37_QuikScan1 | 24         | E          | Α       | GAG      | GCC     | 109    |
| AGL_PPRID_1382098 | CACTAGCAACCTCAAACAGACACCATGGTGCATCTGACTCCTGAC | HBB_20-37_QuikScan1 | 25         | К          | Α       | AAG      | GCC     | 109    |
| AGL_PPRID_1382101 | CACTAGCAACCTCAAACAGACACCATGGTGCATCTGACTCCTGAC | HBB_20-37_QuikScan1 | 29         | Т          | Α       | ACT      | GCC     | 109    |
| AGL_PPRID_1382102 | CACTAGCAACCTCAAACAGACACCATGGTGCATCTGACTCCTGAC | HBB_20-37_QuikScan1 | 31         | L          | Α       | CTG      | GCC     | 109    |

- ID; 各シークエンスに付加されたID
- Sequence; 変異導入後の塩基配列
- TargetSequence ID; 該当の塩基配列が所属するOligoSetの名前
- Mutational Position; 変異を導入したポジション
- Wildtype AA; ワイルドタイプの該当ポジションのアミノ酸残基
- Mutated AA;置換された後のアミノ残基
- Wildtype Bp; ワイルドタイプの該当ポジションの塩基配列
- Mutated Bp; 置換された後の塩基配列
- Length; 長さ(bp)

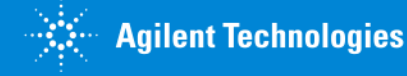

### 補足2; 各OligoSetのプライマーの数と配列をチェックする方法

1) Library タブを開き、MLID(Design ID)やLibrary Nameで該当のLibraryを検索します。

| Agilent Technologies       |                  |               |        |              |                             |
|----------------------------|------------------|---------------|--------|--------------|-----------------------------|
|                            | Workspace        | Collaboration | Public |              |                             |
| Home Libraries Oligo Sets  | My Functions     | My Account    |        |              |                             |
| Search   <u>R</u> iques    | t Quote   Create | Library       |        |              |                             |
| Library Name:              |                  |               |        | Folder Name: | All Time Include subfolders |
| MLID:<br>Created Date: Fro | om:              | To:           | -      | Created by:  |                             |
|                            |                  |               |        | Search       |                             |

2) 該当のLibrayが下に表示されます。 Viewの青字をクリックください。

| Home Libraries Oligo Sets My Functions My Account |            |               |           |              |        |                         |  |  |  |  |
|---------------------------------------------------|------------|---------------|-----------|--------------|--------|-------------------------|--|--|--|--|
| Search   Reguest Ougle   Create Library           |            |               |           |              |        |                         |  |  |  |  |
| Library Name:                                     |            |               |           | Folder Name: | All    | Include subfolders      |  |  |  |  |
| MLID:                                             | Upl        | oad           |           | Created by:  |        |                         |  |  |  |  |
| Created Date:                                     | From: To:  | -             |           |              |        |                         |  |  |  |  |
| Search Reset                                      |            |               |           |              |        |                         |  |  |  |  |
| 1 library found.                                  |            |               |           |              |        |                         |  |  |  |  |
|                                                   |            | 1             |           |              |        |                         |  |  |  |  |
| Libra                                             | iry Name 🔺 | Folder Name   | Status    | Created Date | MLID   |                         |  |  |  |  |
| Test20140812                                      |            | Agilent_Field | Submitted | 11-Aug-2014  | 069054 | Order   View   Download |  |  |  |  |
|                                                   |            |               |           |              |        |                         |  |  |  |  |

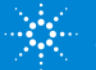

#### 3) Oligo Set Details タブの中にLibraryに含まれるOligo Setがリストされています。

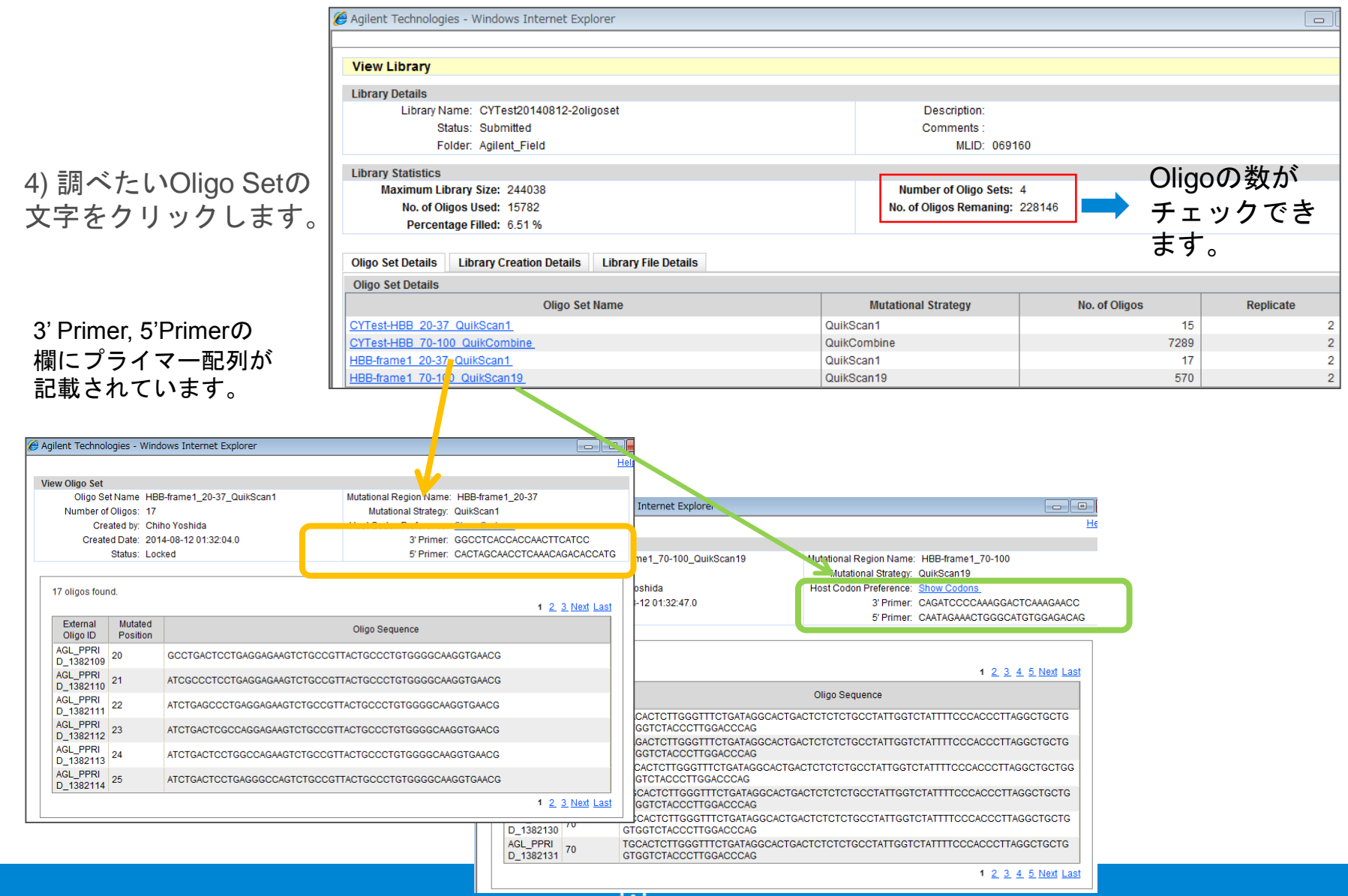

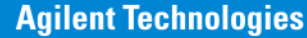

# お問い合わせ先

- ▶ eArrayのMutagenesisサイトに関するサポートお問い合わせ窓口
- TEL: 0120-477-111
- Email: <a href="mail\_japan@agilent.com">email\_japan@agilent.com</a>
- eArrayのMutagenesisサイトに関する質問と明示してくだ さい。
- 価格、納期等のご質問は、担当営業にご連絡ください。

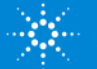